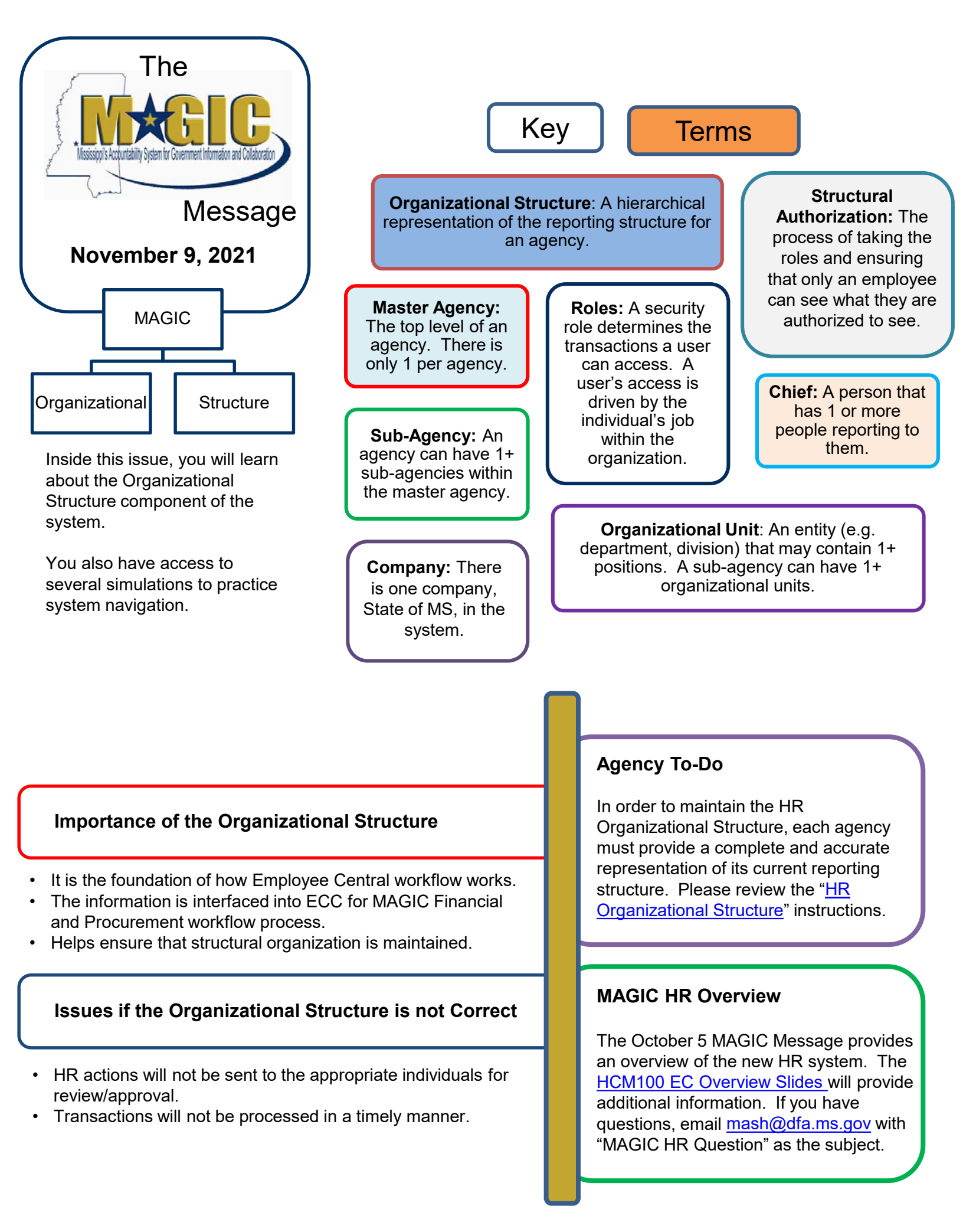

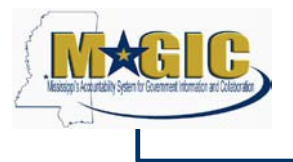

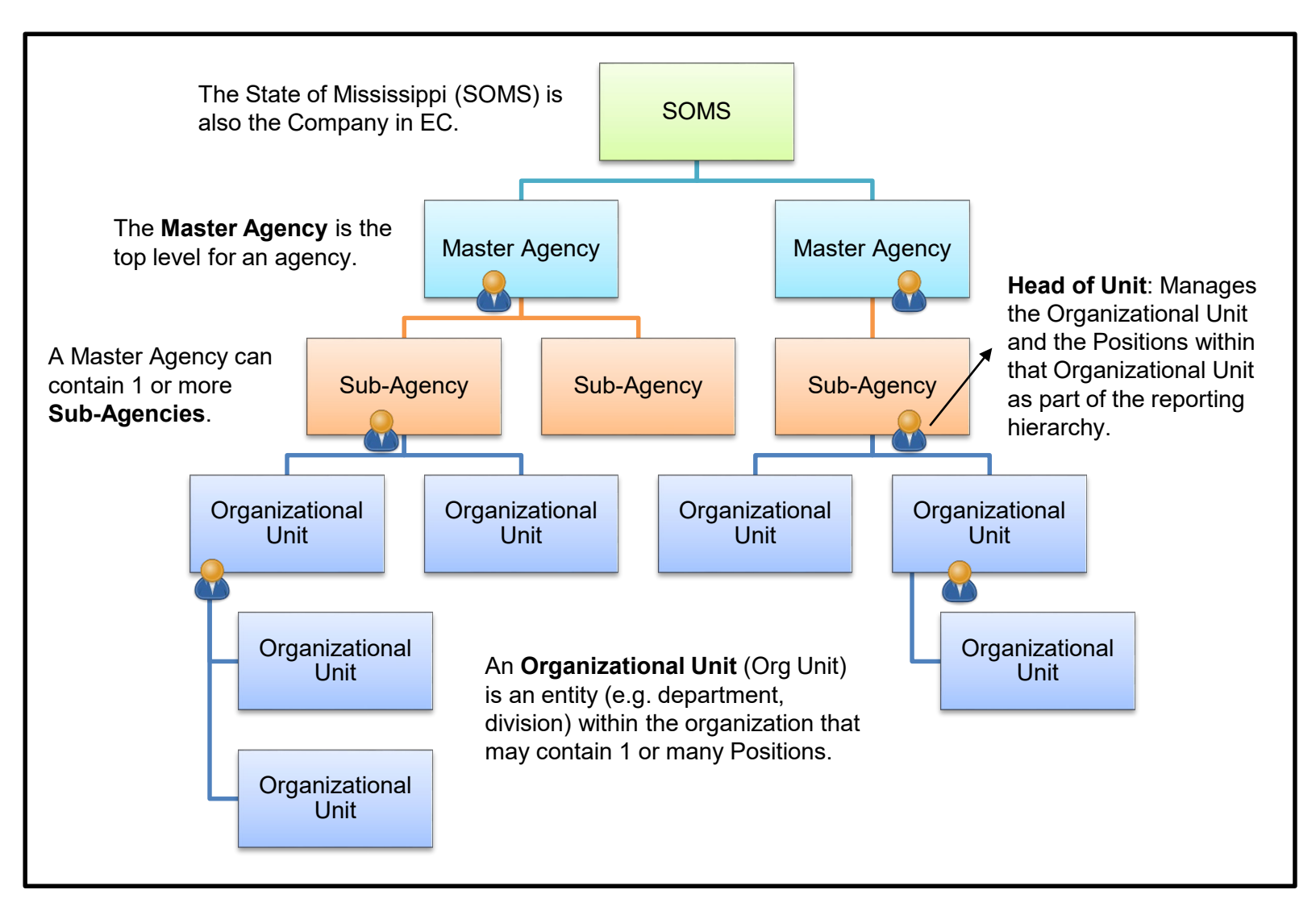

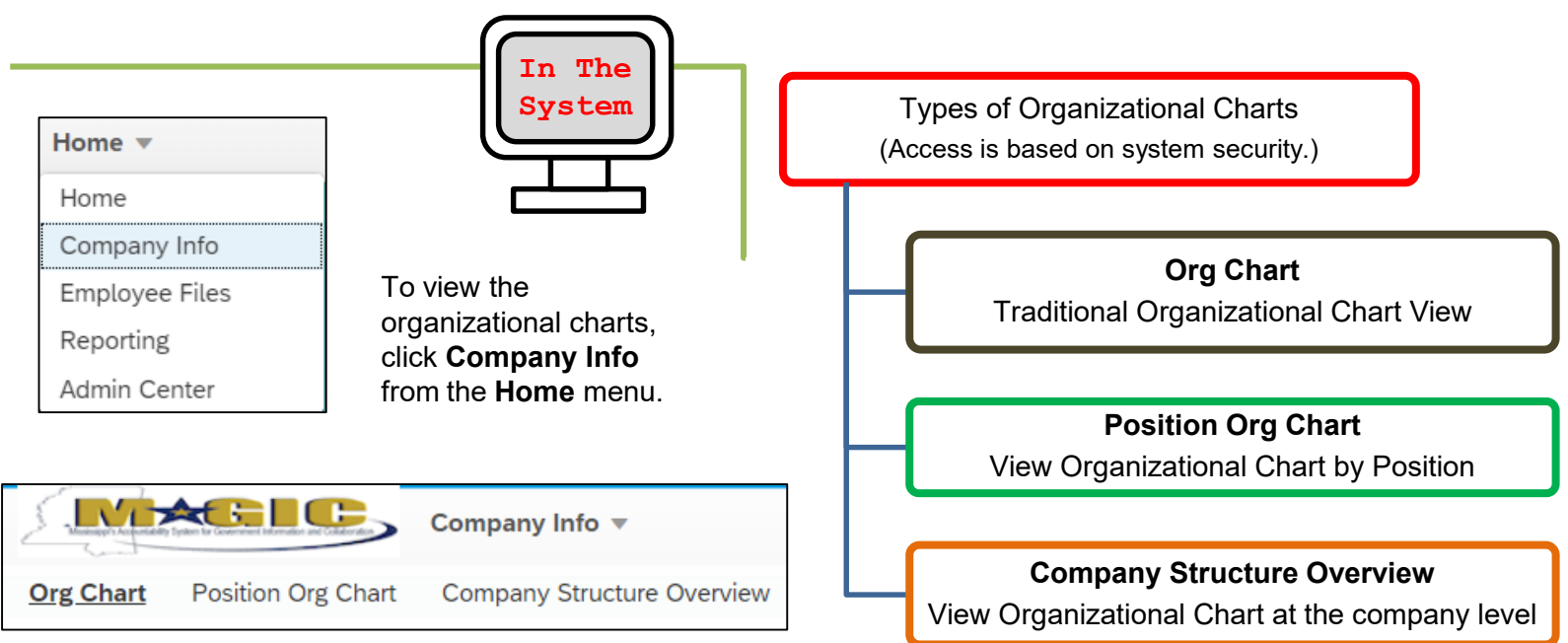

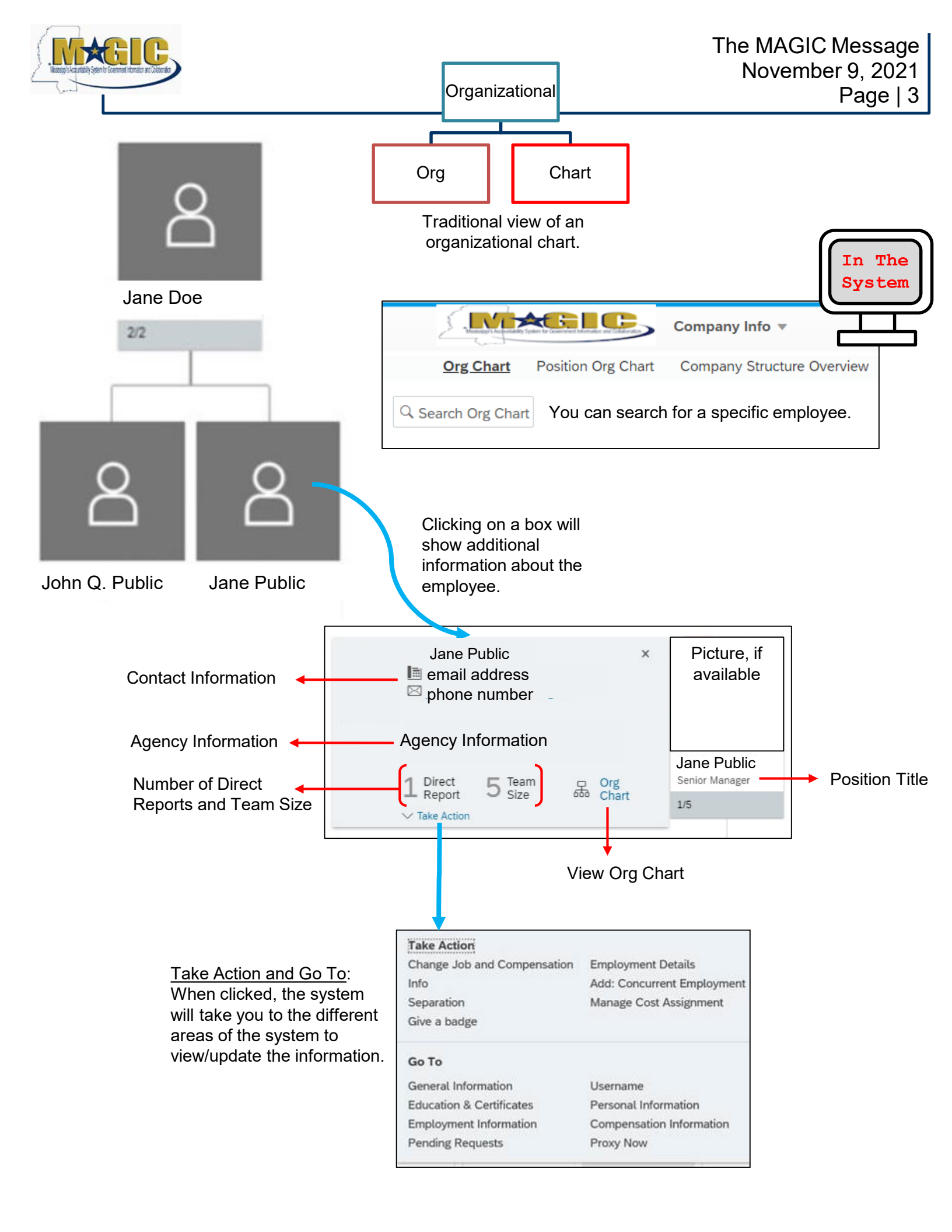

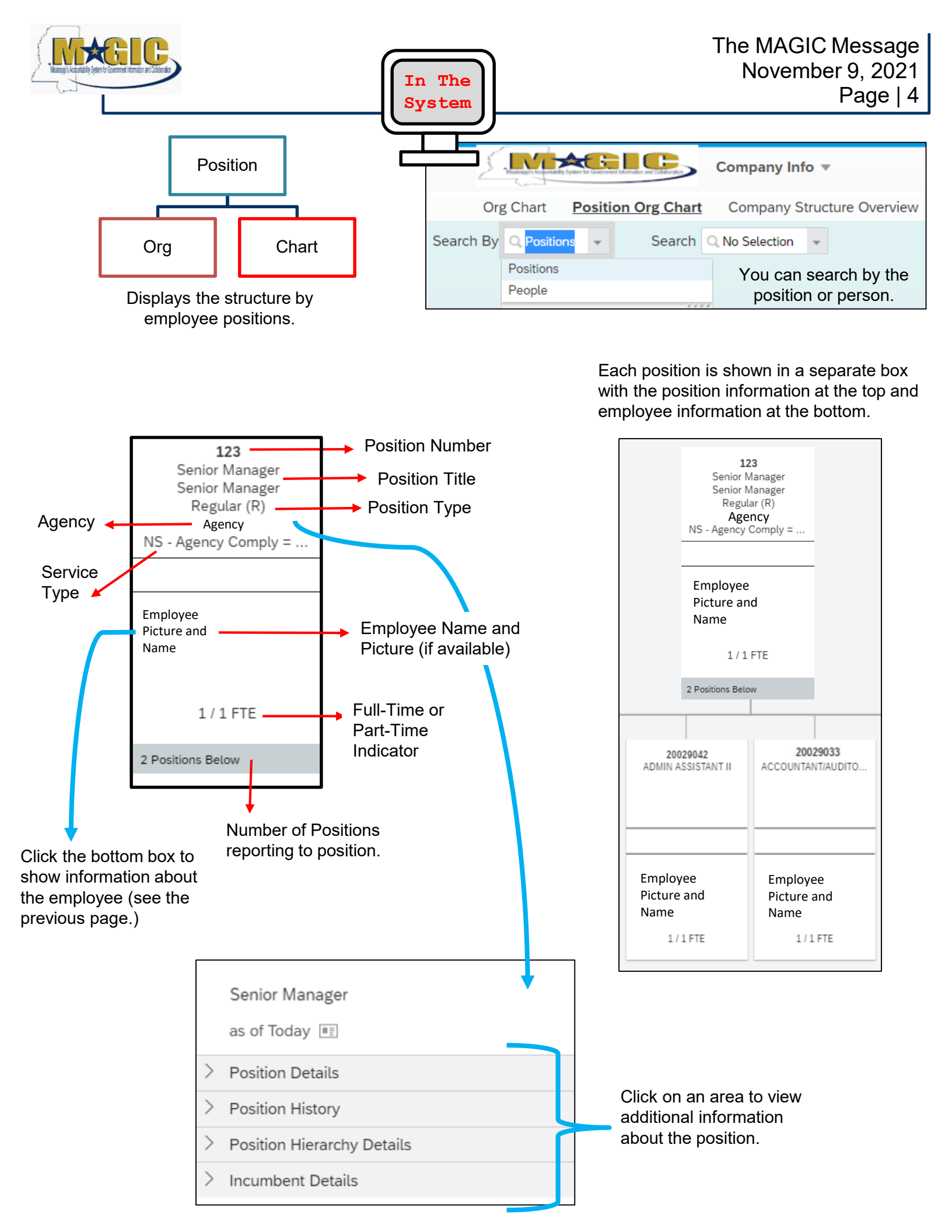

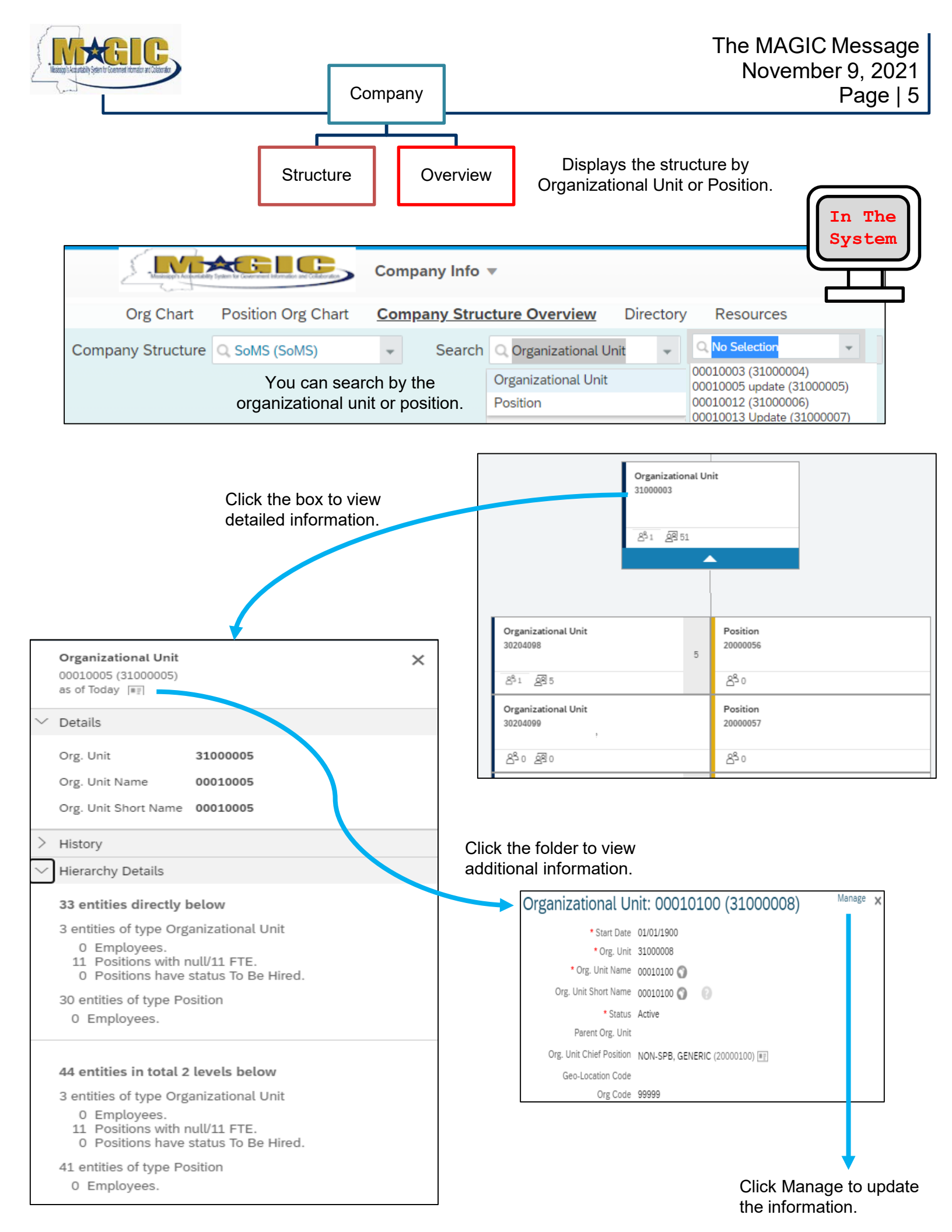

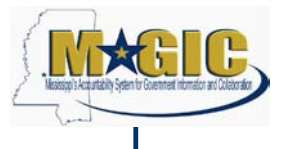

The October 19, 2021 *MAGIC Message* provide an introduction to the MAGIC HR system navigation. The <u>HCM101 EC Navigation Slides</u> will provide additional information.

## Now, it's your turn to practice!

The simulations below have been created for you to practice and become familiar with the system.

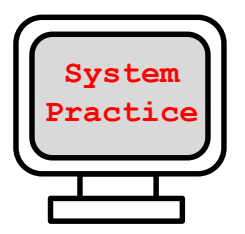

HCM101.1.1 – Logging On & Off HCM101.2.1 – Landing Page, Tiles, and Block HCM101.3.1 – Screen Commands HCM101.3.2 – Searching HCM101.5.1 - Workflow

To complete a simulation:

- 1. You must use FireFox, Google Chrome, or Safari.
- 2. Click <u>HCM Navigation Simulations</u>.
- 3. When the page loads, click the desired simulation.
- 4. The simulation will displayed in Cue Card format, click Simulation (HTML) from the drop down in the top right corner.

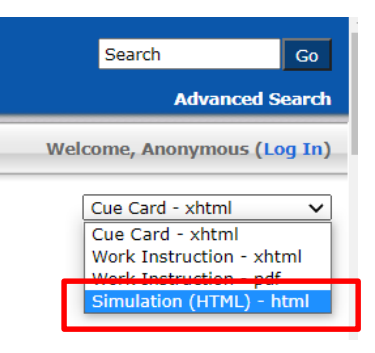

5. When the page loads, you can pick one of the following options.

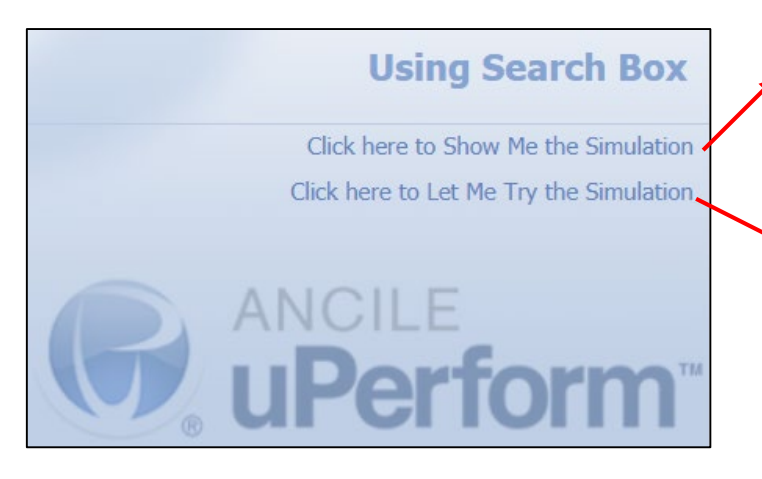

- Click here to Show Me the Simulation The simulation will be presented in a "movie" mode allowing you to watch it being executed.
- <u>Click here to Let Me try the Simulation</u> The simulation will be presented in a format with screen prompts allowing you to execute it. You must click and enter the exact information when populated. The simulation will automatically advance to the next step.

- 6. The simulation will load.
- 7. You can complete it as many times as needed.
- 8. Close your internet browser to close the simulation.

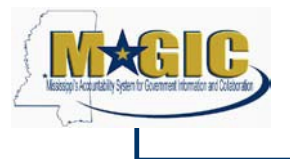

## System Cutover & Processing Dates

Cutover is the process when the new HR system will become active for agencies. During this process, DFA will extract data from SPAHRS, lock out users from making changes to HR data, and load the data into the new system. Below are several processing dates that agencies need to keep in mind.

No personnel actions will be allowed for regular employees and workers during the timeframe that data is copied from SPAHRS to the new system. Agencies will have read access to employee data and will still be able to enter time and process travel and payroll. This freeze on HR data changes will ensure that data will remain consistent between the new system and SPAHRS.

It is important that all your pending HR actions are completed by these dates to ensure the information is loaded in MAGIC. If the pending actions are not completed, by the dates below, they will have to be completed in MAGIC when the system goes live in January.

| Item                                                                                                | Date                                  |
|----------------------------------------------------------------------------------------------------|---------------------------------------|
| All job postings in NeoGov close                                                                    | Friday, December 10, 2021 at midnight |
| SPAHRS Access for HR actions removed.<br>HR actions will resume in MAGIC when the system goes live. | Tuesday, December 14, 2021            |